# 在WAP150和WAP361上配置基本無線電設定

#### 目標

無線電是建立無線網路的無線存取點(WAP)的實體部分。WAP上的無線電設定控制無線電的 行為,並確定WAP傳送哪種無線訊號。如果WAP靠近其他無線源,並且需要更改頻率以使其 不會干擾其他無線源,則此配置非常有用。

本文說明如何配置WAP150和WAP361的基本無線電設定。

# 適用裝置

- 300系列- WAP361
- 100系列- WAP150

## 軟體版本

- 1.0.0.16 WAP361
- 1.0.0.14 WAP150

### 配置基本無線電設定

無線電設定配置

步驟 1.登入基於Web的實用程式,並選擇Wireless > Radio。

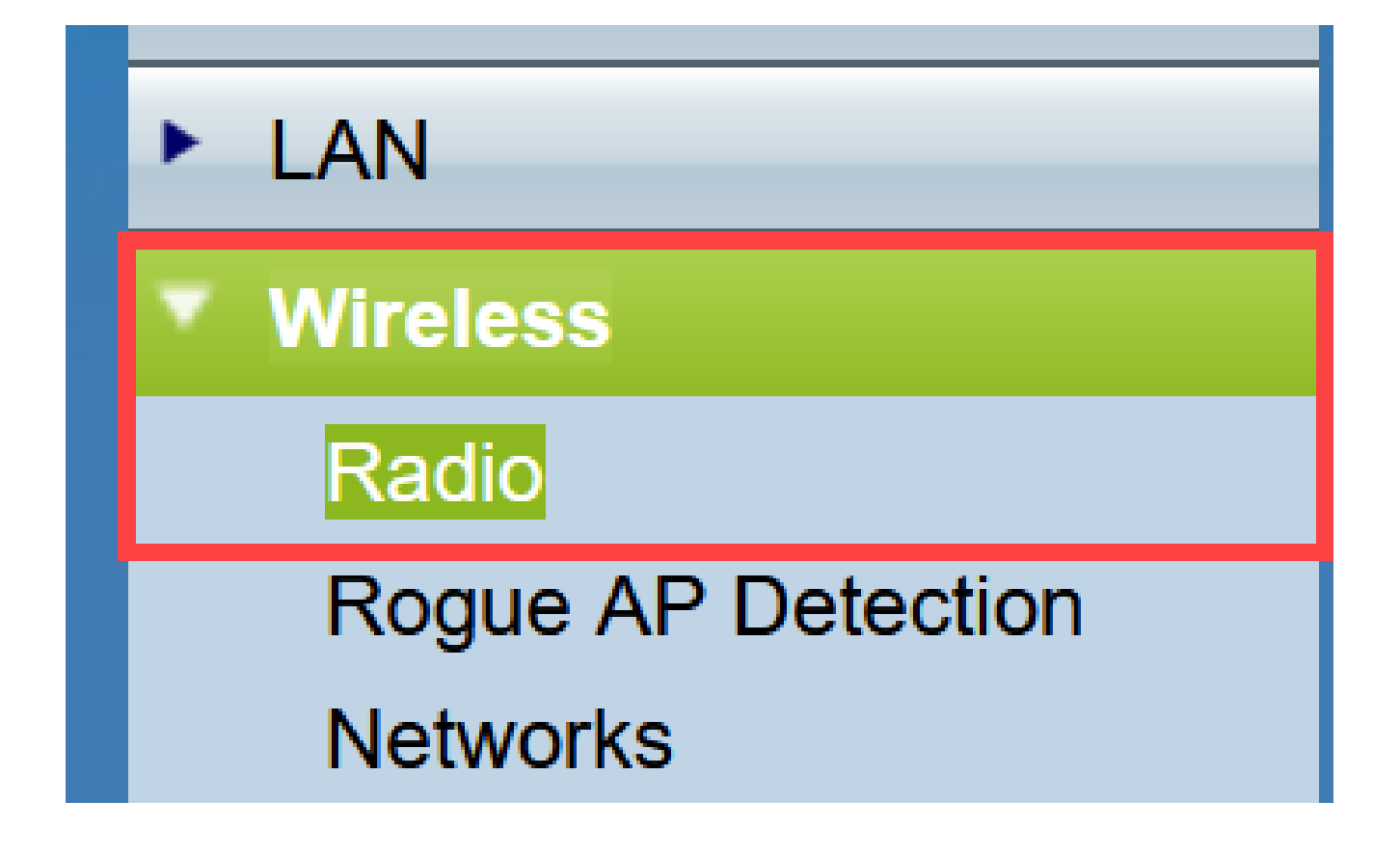

步驟 2.在TSPEC Violation Interval欄位的「Global settings」下,輸入時間間隔(以秒為單位)。WAP會等待報告不符合強制性准入控制程式的關聯客戶端。這些報告透過系統日誌和 SNMP傳送。

| Radio                     |     |                                                 |
|---------------------------|-----|-------------------------------------------------|
| Global Settings           |     |                                                 |
| TSPEC Violation Interval: | 300 | Sec (Range: 0 - 900, 0 = Disable, Default: 300) |

步驟3. (選擇性)若要儲存目前的設定,請捲動至[Radio]頁面底端,然後按一下[Save]。

| Radio                                        |                                |                                                 |
|----------------------------------------------|--------------------------------|-------------------------------------------------|
| Global Settings                              |                                |                                                 |
| TSPEC Violation Interval:                    | 300                            | Sec (Range: 0 - 900, 0 = Disable, Default: 300) |
| Radio Setting Per Interface                  |                                |                                                 |
| Select the radio interface first, and then e | enter the configuration parame | eters.                                          |
| Radio:                                       | Radio 1 (2.4 GHz)              |                                                 |
|                                              | O Radio 2 (5 GHz)              | Ν                                               |
| Basic Settings                               |                                |                                                 |
| Radio:                                       | Enable                         |                                                 |
| MAC Address:                                 | 80:E8:6F:44:55:00              |                                                 |
| Mode:                                        | 802.11b/g/n ×                  |                                                 |
| Channel Bandwidth:                           | 20 MHz ×                       |                                                 |
| Primary Channel:                             | Lower ~                        |                                                 |
| Channel:                                     | 6 ~                            |                                                 |
| Advanced Settings ►                          |                                |                                                 |
| Save                                         |                                |                                                 |

配置無線電1 (2.4 Ghz)

步驟 1.在Radio Setting per Interface區域中,選擇Radio 1 (2.4 Ghz)。您配置的基本和高級設 定將應用於此無線電。

| Radio Setting Per Interface                                                    |                   |  |
|--------------------------------------------------------------------------------|-------------------|--|
| Select the radio interface first, and then enter the configuration parameters. |                   |  |
| Radio:                                                                         | Radio 1 (2.4 GHz) |  |
|                                                                                | Radio 2 (5 GHz)   |  |
|                                                                                |                   |  |

步驟 2.在Basic Settings區域下,預設情況下已啟用無線電。如果未選中,請選中Enable覈取 方塊。 注意: MAC Address欄位顯示無線電介面的MAC地址。

| Basic Settings     |                   |
|--------------------|-------------------|
| Radio:             | Enable            |
| MAC Address:       | 80:E8:6F:0C:A7:50 |
| Mode:              | 802.11b/g/n 🔻     |
| Channel Bandwidth: | 20 MHz 🔻          |
| Primary Channel:   | Lower <b>T</b>    |
| Channel:           | Auto 🔻            |

步驟 3.從「模式」下拉式清單中選擇所需的無線電模式。

- 802.11b/g 802.11b和802.11g客戶端可以連線到WAP。
- 802.11b/g/n (預設) -以2.4-GHz頻率操作的802.11b、802.11g和802.11n使用者端可 以連線到WAP。

2.4 GHz 802.11n -只有以2.4 GHz頻率運行的802.11n客戶端可以連線到WAP。

| Basic Settings     |                                |
|--------------------|--------------------------------|
| Radio:             | Enable                         |
| MAC Address:       | 80:E8:6F:0C:A7:50              |
| Mode:              | 802.11b/g/n T                  |
| Channel Bandwidth: | 802.11b/g/n<br>2.4 GHz 802.11n |
| Primary Channel:   | Lower T                        |
| Channel:           | Auto 🔻                         |

注意: 802.11n是唯一允許40 MHz寬通道的規格。步驟4和5僅適用於您在步驟3中選擇了支援 802.11n的無線電模式。

步驟 4.從Channel Bandwidth下拉選單中選擇無線電的通道頻寬。下拉選單具有兩種型別的頻 寬:20 MHz和20/40 MHz。預設值為20 MHz。

Timesaver:如果選擇20 MHz,請跳到步驟6。

| Basic Settings      |                   |  |
|---------------------|-------------------|--|
| Radio:              | Enable            |  |
| MAC Address:        | 80:E8:6F:0C:A7:50 |  |
| Mode:               | 802.11b/g/n T     |  |
| Channel Bandwidth:  | 20 MHz            |  |
| Primary Channel:    | 20/40 MHz         |  |
| Channel:            | Auto 🔻            |  |
| Advanced Settings ► |                   |  |
| Save                |                   |  |

步驟 5.從Channel下拉選單選擇無線電用於傳送和接收的AP無線電頻譜部分。

注意:如果選擇自動,WAP將掃描可用通道並選擇檢測到最少流量的通道。如果選擇「自動」,您也無法選取主要色版。如果您已選擇auto,請跳到<u>step 7</u>。

| Basic Settings      |                   |
|---------------------|-------------------|
| Radio:              | Enable            |
| MAC Address:        | 80:E8:6F:0C:A7:50 |
| Mode:               | 802.11b/g/n 🔻     |
| Channel Bandwidth:  | 20 MHz 🔻          |
| Primary Channel:    | Lower <b>T</b>    |
| Channel:            | Auto  Auto        |
| Advanced Settings > | 1<br>2<br>3       |
| Save                | 4<br>5            |
|                     | 7                 |
|                     | 8                 |
|                     | 10                |
|                     | 11                |
|                     | 12                |
|                     |                   |

步驟 6.從Primary Channel下拉選單中,選擇要設定為主通道的通道。主通道用於僅支援20 MHz通道頻寬而不是全部40 MHz通道頻寬的裝置。預設值較低。 注意:可用通道的範圍取決於無線電介面的模式和國家/地區代碼設定。如果為通道設定選擇 Auto,則WAP將掃描可用通道並選擇檢測到最少流量的通道。

每個模式都提供許多通道,具體取決於國家和跨國機構(如聯邦通訊委員會(FCC)或國際電信聯盟(ITU-R))如何對頻譜進行許可。

- Upper -將主通道設定為40 MHz頻段的上20 MHz通道。
- Lower -在40 MHz頻帶中將主通道設定為較低的20 MHz通道。「下限」為預設選項。

| Basic Settings     |                   |
|--------------------|-------------------|
| Radio:             | Enable            |
| MAC Address:       | 80:E8:6F:0C:A7:50 |
| Mode:              | 802.11b/g/n T     |
| Channel Bandwidth: | 20/40 MHz ▼       |
| Primary Channel:   | Lower <b>T</b>    |
| Channel:           | Upper             |
| Advanced Settings  |                   |
| Save               |                   |

步驟 7.按一下Save儲存設定。

| Radio                                      |                               |                                                 |
|--------------------------------------------|-------------------------------|-------------------------------------------------|
| Global Settings                            |                               |                                                 |
| TSPEC Violation Interval:                  | 300                           | Sec (Range: 0 - 900, 0 = Disable, Default: 300) |
| Radio Setting Per Interface                |                               |                                                 |
| Select the radio interface first, and then | enter the configuration param | neters.                                         |
| Radio:                                     | Radio 1 (2.4 GHz)             |                                                 |
|                                            | Radio 2 (5 GHz)               |                                                 |
| Basic Settings                             |                               |                                                 |
| Radio:                                     | Enable                        |                                                 |
| MAC Address:                               | 80:E8:6F:0C:A7:50             |                                                 |
| Mode:                                      | 802.11b/g/n 🔻                 |                                                 |
| Channel Bandwidth:                         | 20 MHz 🔻                      |                                                 |
| Primary Channel:                           | Lower <b>T</b>                |                                                 |
| Channel:                                   | Auto 🔻                        |                                                 |
|                                            |                               |                                                 |
| Advanced Settings                          |                               |                                                 |
| Save                                       |                               |                                                 |

現在,您已成功配置無線電1 (2.4 GHz)的基本無線電設定。

設定無線電2 (5 Ghz)

步驟 1.在Radio Setting per Interface區域,選擇Radio 2 (5Ghz)。

| Radio Setting Per Interface                                                    |                   |  |
|--------------------------------------------------------------------------------|-------------------|--|
| Select the radio interface first, and then enter the configuration parameters. |                   |  |
| Radio:                                                                         | Radio 1 (2.4 GHz) |  |
|                                                                                | Radio 2 (5 GHz)   |  |
|                                                                                |                   |  |

步驟 2.在Basic Settings區域下,預設情況下已啟用Enable覈取方塊。如果未勾選,請勾選「

啟用」核取方塊以啟用。

注意: MAC Address欄位顯示無線電介面的MAC地址。

| Basic Settings      |                   |
|---------------------|-------------------|
| Radio:              | Enable            |
| MAC Address:        | 80:E8:6F:0C:A7:58 |
| Mode:               | 802.11a/n/ac 🔻    |
| Channel Bandwidth:  | 20/40 MHz ¥       |
| Primary Channel:    | Lower <b>T</b>    |
| Channel:            | 44 ▼              |
| Advanced Settings ► |                   |
| Save                |                   |

步驟 3.從「模式」下拉式清單中選擇所需的無線電模式。

ο

- 802.11a -只有802.11a客戶端可以連線到WAP裝置。
- 802.11a/n/ac(預設,推薦) -以5-GHz頻率運行的802.11a客戶端、802.11n和 802.11ac客戶端可以連線到WAP裝置。
- 802.11n/ac -以5-GHz頻率運行的802.11n客戶端和802.11ac客戶端可以連線到WAP裝置

| Basic Settings      |                                       |
|---------------------|---------------------------------------|
| Radio:              | Enable                                |
| MAC Address:        | 80:E8:6F:0C:A7:58                     |
| Mode:               | 802.11a/n/ac 🔻                        |
| Channel Bandwidth:  | 802.11a<br>802.11a/n/ac<br>802.11n/ac |
| Primary Channel:    | Lower <b>T</b>                        |
| Channel:            | Auto 🔻                                |
| Advanced Settings > |                                       |
| Save                |                                       |

注意: 802.11n是唯一允許40 MHz寬通道的規格。步驟4和5僅適用於您在步驟3中選擇了支援 802.11n的無線電模式。

步驟 4.從Channel Bandwidth下拉選單中選擇無線電的通道頻寬。下拉選單具有兩種型別的頻 寬:20 MHz和20/40 MHz。預設值為20 MHz。

Timesaver:如果選擇20 MHz,請跳到步驟6。

注意:802.11ac規範允許在20 MHz和40 MHz通道之外再使用80 MHz通道。將該欄位設定為 20 MHz,將通道頻寬的使用限制為20 MHz通道。對於802.11ac模式,請將欄位設定為40 MHz以防止無線電使用80 MHz通道頻寬。

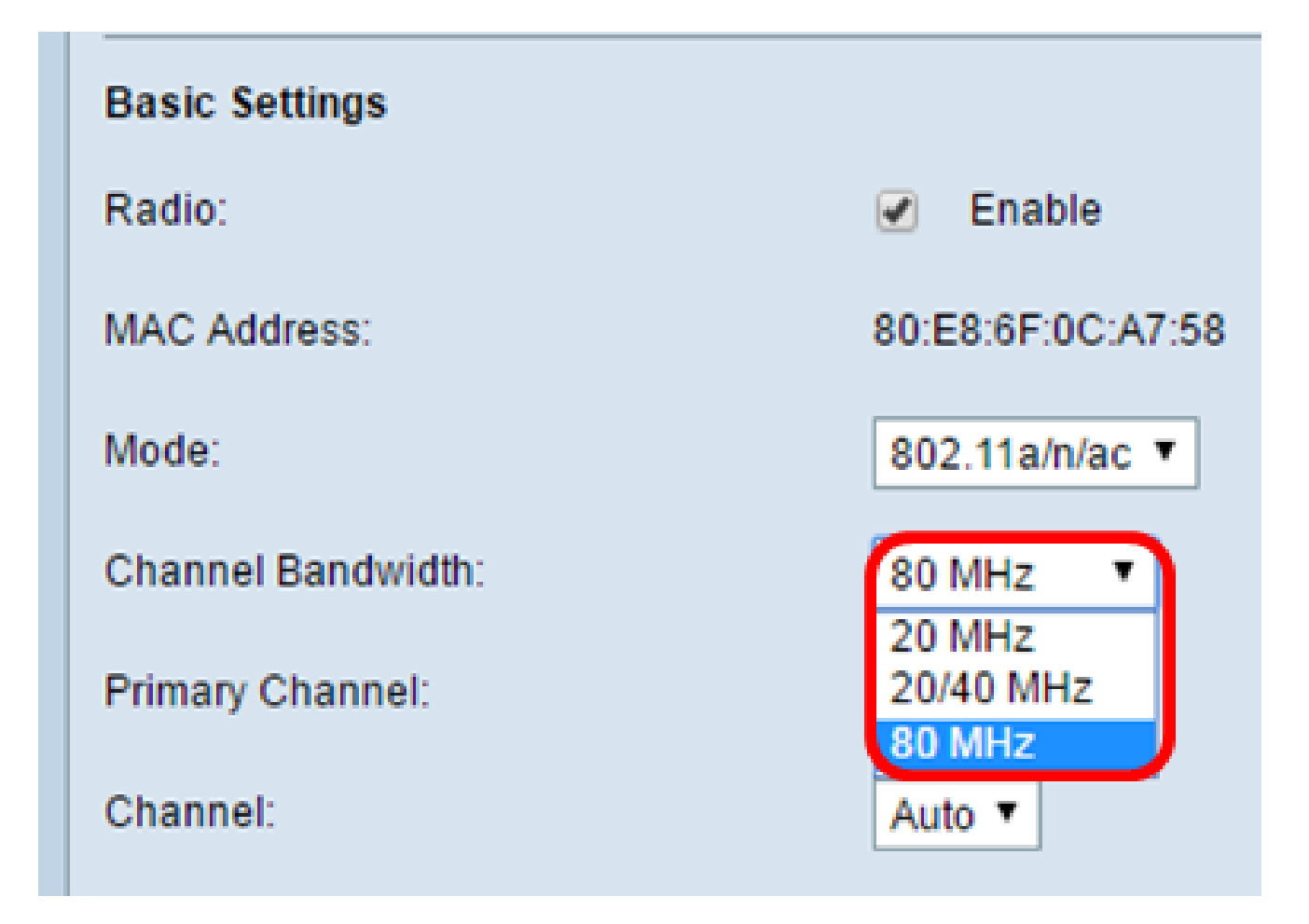

步驟 5.從Channel下拉選單選擇無線電用於傳送和接收的AP無線電頻譜部分。

注意:如果選擇自動,WAP將掃描可用通道並選擇檢測到最少流量的通道。如果選擇「自動」,您也無法選取主要色版。

| Primary Channel:  | Lower <b>T</b> |
|-------------------|----------------|
| Channel:          | Auto 🔻         |
|                   | Auto           |
| Advanced Settings | 36             |
|                   | 40             |
|                   | 44             |
|                   | 48             |
| Save              | 52             |
|                   | 56             |
|                   | 60             |
|                   | 64             |
|                   | 100            |
|                   | 104            |
|                   | 108            |
|                   | 112            |

步驟 6.從Primary Channel下拉選單中,選擇要設定為主通道的通道。主通道用於僅支援20 MHz通道頻寬而不是全部40 MHz通道頻寬的裝置。預設值較低。

注意:可用通道的範圍取決於無線電介面的模式和國家/地區代碼設定。如果為通道設定選擇 Auto,則WAP將掃描可用通道並選擇檢測到最少流量的通道。

每個模式都提供許多通道,具體取決於國家和跨國機構(如聯邦通訊委員會(FCC)或國際電信聯盟(ITU-R))如何對頻譜進行許可。

- Upper -將主通道設定為40 MHz頻段的上20 MHz通道。
- Lower -在40 MHz頻帶中將主通道設定為較低的20 MHz通道。「下限」為預設選項。

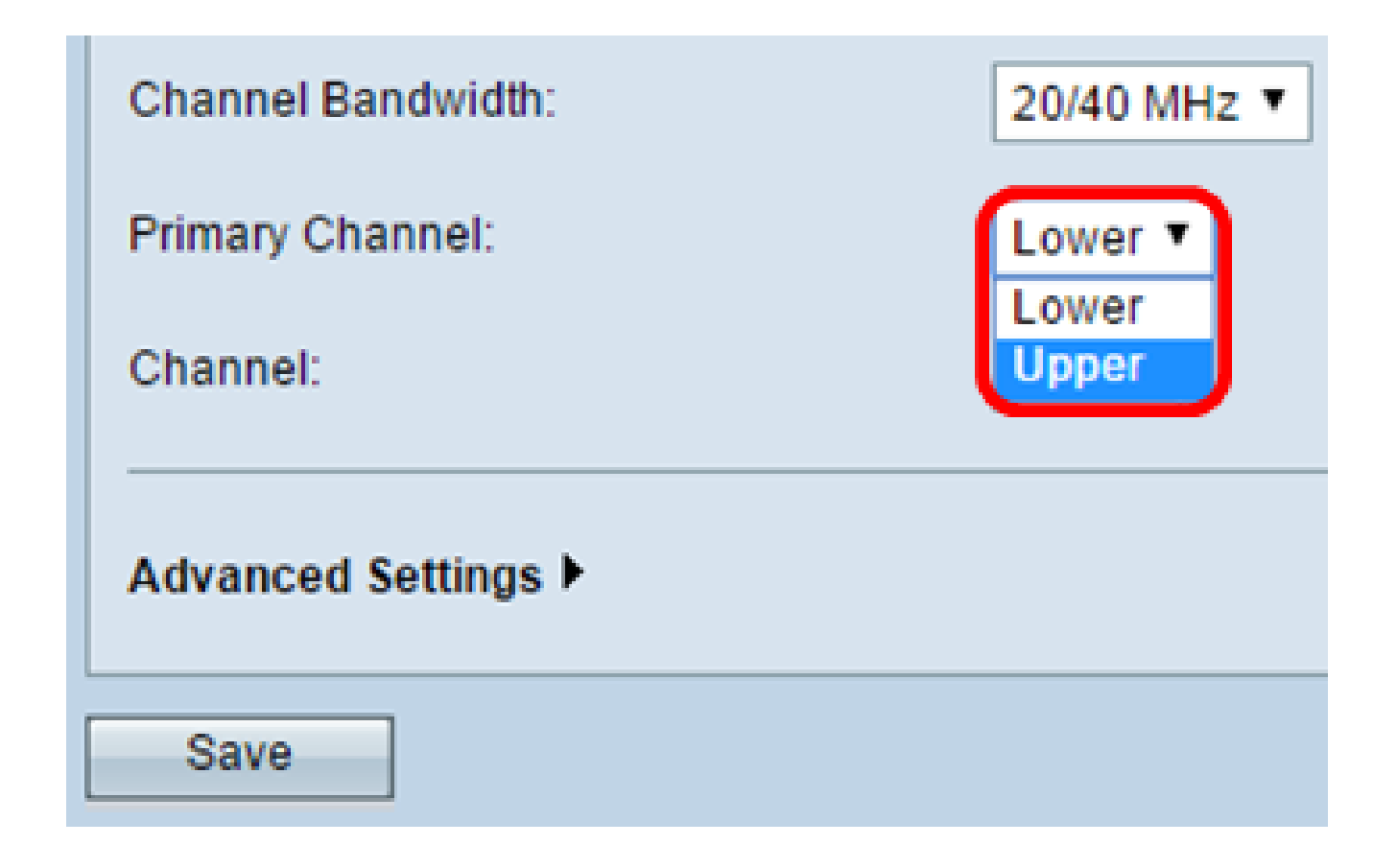

步驟 7.點選儲存。

| Basic Settings      |                   |
|---------------------|-------------------|
| Radio:              | Enable            |
| MAC Address:        | 80:E8:6F:0C:A7:58 |
| Mode:               | 802.11a/n/ac 🔻    |
| Channel Bandwidth:  | 80 MHz 🔻          |
| Primary Channel:    | Lower <b>T</b>    |
| Channel:            | Auto 🔻            |
| Advanced Settings > |                   |
| Save                |                   |

現在,您已成功為Radio 2 (5 Ghz)配置基本無線電設定

#### 關於此翻譯

思科已使用電腦和人工技術翻譯本文件,讓全世界的使用者能夠以自己的語言理解支援內容。請注 意,即使是最佳機器翻譯,也不如專業譯者翻譯的內容準確。Cisco Systems, Inc. 對這些翻譯的準 確度概不負責,並建議一律查看原始英文文件(提供連結)。